## **Anlegen eines Forenbereichs**

- 1. Öffnen Sie den Reiter "Forum"
- 2. Klicken Sie auf der rechten Seite des Fensters auf *"Bereich hinzufügen"* und eröffnen Sie so ein neues Forum (siehe Abb. 3)

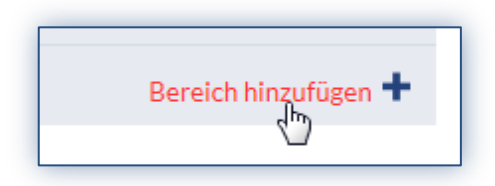

Abb.3

- 3. Geben Sie dann 1. einen **Forennamen** z.B. ein Thema ein, optional können Sie eine zusätzliche Beschreibung hinzufügen
- 4. Betätigen Sie die Schaltfläche 2. *"Bereich hinzufügen"*, um den Vorgang abzuschließen (siehe Abb. 4)
- 5. Der erstellte Bereich erscheint nun untern den bereits erstellten Forenbereichen

| Name des Bereichs   1. Ihema   1. Optimula Deschar/Ikena des europ Desciption |
|-------------------------------------------------------------------------------|
| Ontinente Brecherikung des gewen Brechter                                     |
| Optionale Beschreibung des neuen Bereiches 2.                                 |
| Bereich hinzufügen Abbrechen                                                  |

Abb. 4